# HOW TO SET UP BENEFICIARY FOR **INTERNATIONAL TRANSFERS**

#BOAGhana

BANK OF AFRICA

#### **Dream It! Own It!**

 $\langle$ 

The dream to own a vehicle from CFAO keeps getting better, the rate dropped even more! You can now own a brand new vehicle with our Autofinance solution!

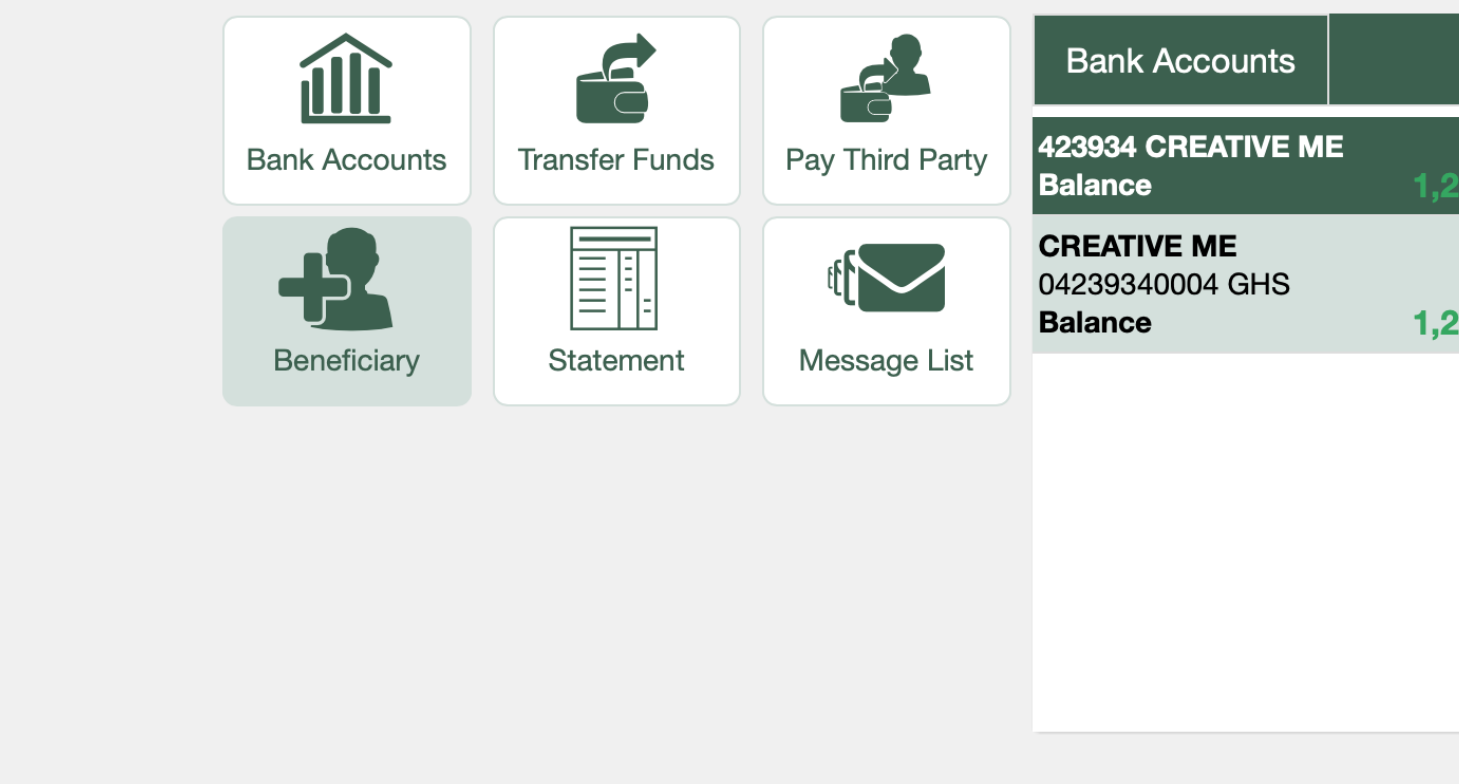

🛱 Notifications

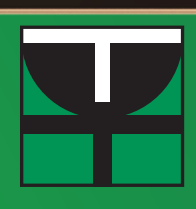

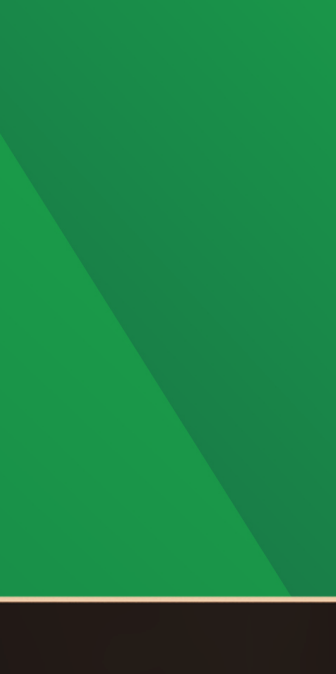

# Welcome QUAINOO STEPHEN Last Logon Attempt Nov 22, 2022 5:46:00 PM UTC Administra Banking Services -.

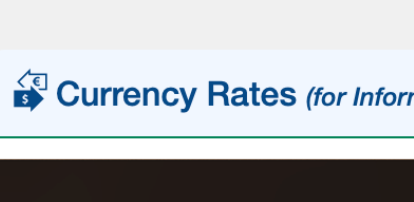

Click on the Add Beneficiary Icon on the left side of the portal

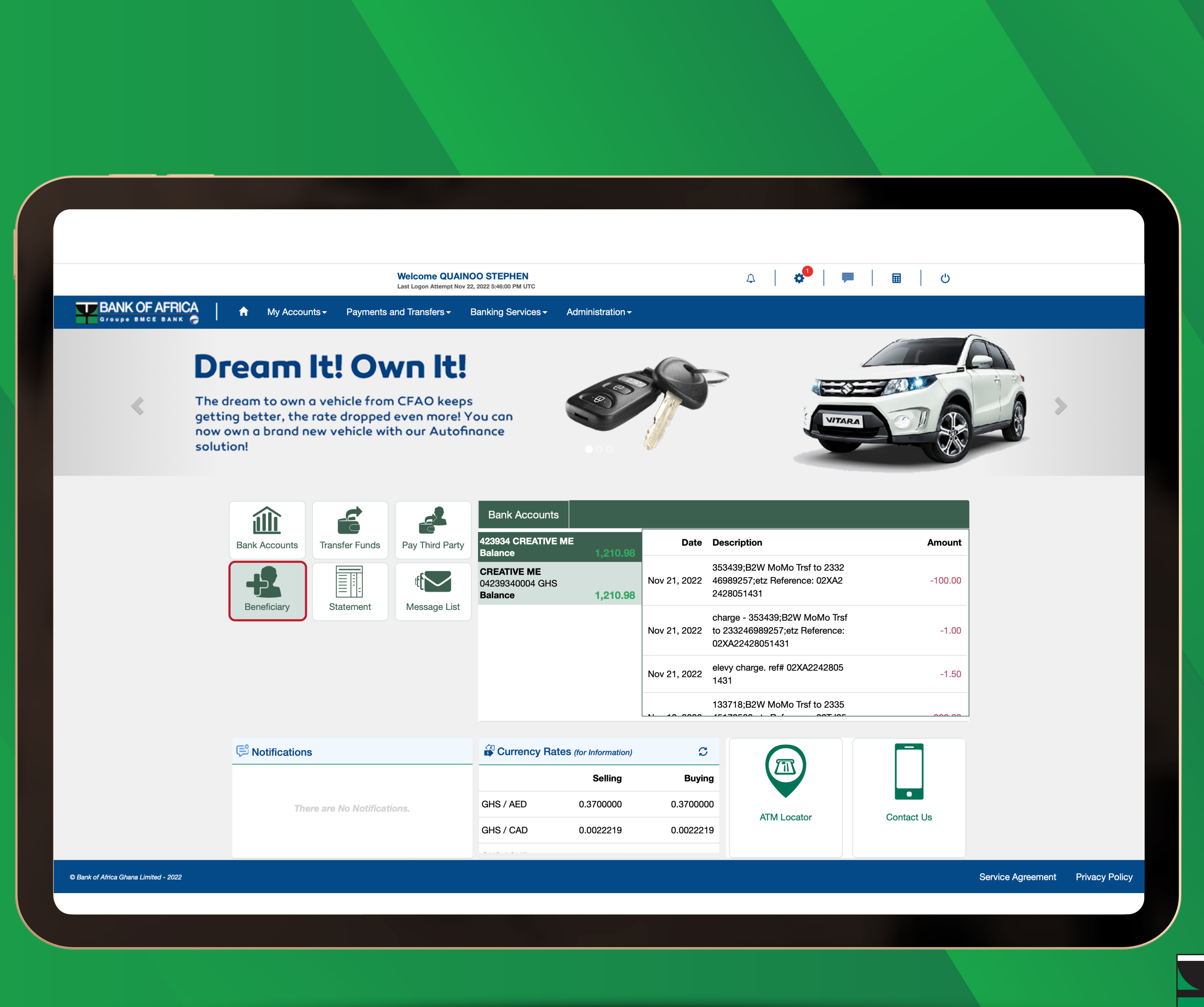

#BOAGhana

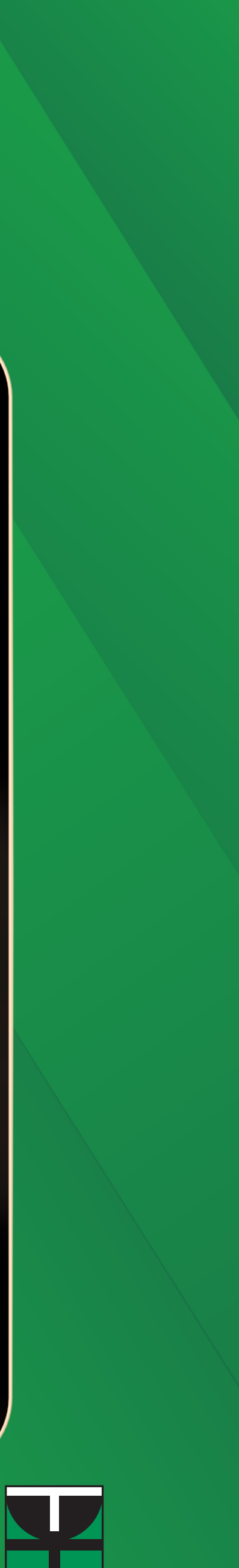

Key in the Name, IBAN/Account Number and Address of the Beneficiary

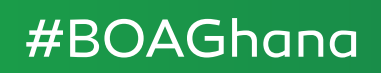

|                |                                                                                    | Welcome QUAINOO STEPHEN<br>Last Logon Attempt Dec 12, 2022 7:14:00 PM UTC | $\Diamond$                                              | 🗳   💻   🖽   🙂                                       |
|----------------|------------------------------------------------------------------------------------|---------------------------------------------------------------------------|---------------------------------------------------------|-----------------------------------------------------|
| BANK OF AFRICA | ↑ My Accounts - Payments and <sup>*</sup>                                          | Transfers - Banking Services - Adr                                        | ninistration -                                          |                                                     |
|                | Pay your Custom Duties<br>and other Government Services at<br>BANK OF AFRICA GHANA | Home > Payments and Transfers > Mar                                       | nage Beneficiary > <u>Beneficiary List</u> > Add Benefi | ciary                                               |
|                |                                                                                    | 1 Detail 2 Summary                                                        | ±                                                       | Set the Beneficiary details to use for              |
|                |                                                                                    | Beneficiary Name *                                                        | IBAN/Account *                                          | payments.<br>The Beneficiary must be created before |
|                |                                                                                    | Mary Banson                                                               | 73567936936396593                                       | you can transfer funds to it.                       |
|                | ♥ Notifications                                                                    | Beneficiary Address                                                       |                                                         |                                                     |
|                |                                                                                    | 34 street Navlin junction                                                 |                                                         |                                                     |
|                | There are No Notifications.                                                        |                                                                           |                                                         | 2                                                   |
|                |                                                                                    | Institution                                                               | Country * Currency *                                    | <i>w</i>                                            |
|                |                                                                                    |                                                                           |                                                         |                                                     |
|                |                                                                                    |                                                                           |                                                         |                                                     |
|                |                                                                                    |                                                                           |                                                         |                                                     |
|                |                                                                                    |                                                                           |                                                         |                                                     |
|                |                                                                                    |                                                                           |                                                         |                                                     |
|                |                                                                                    |                                                                           |                                                         |                                                     |
|                |                                                                                    |                                                                           |                                                         |                                                     |
|                |                                                                                    |                                                                           |                                                         |                                                     |
|                |                                                                                    |                                                                           |                                                         |                                                     |

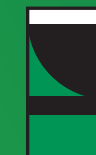

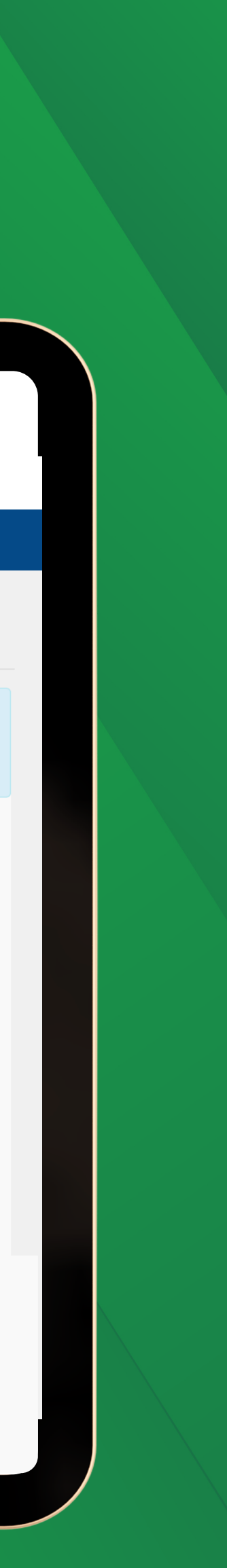

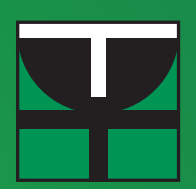

Under "Institution" select "Other". Select the "Country" where the Beneficiary is located and the "Currency" in which the transfer will be made.

|                                     |                                                                                                    | Welcome QUAINOO STEPHEN                                                                                                    | 0                                                                                                    | * <sup>10</sup>                                                                                                    |                                  |
|-------------------------------------|----------------------------------------------------------------------------------------------------|----------------------------------------------------------------------------------------------------|----------------------------------------------------------------------------------------------------|----------------------------------------------------------------------------------------------------|----------------------------------|
| BANK OF AFRICA                      | A My Accounts - Payments and                                                                                                    | Last Logon Attempt Dec 13, 2022 4:22:00 AM UTC                                                                                                    | nistration -                                                                                                    | ₩   ₽   ₩   0                                                                                                    |                                  |
| Groupe BMCE BANK 🤿                  |                                                                                                    |                                                                                                    |                                                                                                    | ·                                                                                                    |                                  |
|                                     | Pay your Custom Duties<br>and other Government Services at<br>BANK OF AFRICA GHANA                                                                                                    | New Beneficiary                                                                                                    | ge benendlary > <u>benendlary List</u> > Add benend                                                                                                    | aar y                                                                                                    |                                  |
|                                     |                                                                                                    | 1 Detail 2 Summary                                                                                                    | <u>+</u>                                                                                                    | Set the Beneficiary details to use for                                                                                                    |                                  |
|                                     |                                                                                                    | Beneficiary Name *                                                                                                    | IBAN/Account *                                                                                                    | payments.<br>The Beneficiary must be created before<br>you can transfer funds to it.                                                                                                    |                                  |
|                                     | 🕫 Notifications                                                                                                    | Mary Banson                                                                                                    | 856745986459                                                                                                    |                                                                                                    |                                  |
|                                     |                                                                                                    | No.15 Beijing Shi, Tongzhou                                                                                                    |                                                                                                    |                                                                                                    |                                  |
|                                     | There are No Notifications.                                                                                                    |                                                                                                    |                                                                                                    |                                                                                                    |                                  |
|                                     |                                                                                                    | BOA Bank                                                                                                    | Country * Currency *                                                                                                    |                                                                                                    |                                  |
|                                     |                                                                                                    | ✓ Other                                                                                                    | GHANA 💠 USD 🛟                                                                                                    |                                                                                                    |                                  |
|                                     |                                                                                                    | Institution Code(s) *                                                                                                    | Institution Code                                                                                                    |                                                                                                    |                                  |
|                                     |                                                                                                    | OLLANING                                                                                                    | Branch Code                                                                                                    |                                                                                                    |                                  |
|                                     |                                                                                                    |                                                                                                    | · · · · · · · · · · · · · · · · · · ·                                                                                                    |                                                                                                    |                                  |
|                                     |                                                                                                    |                                                                                                    | CLERIB                                                                                                    |                                                                                                    |                                  |
|                                     |                                                                                                    |                                                                                                    |                                                                                                    |                                                                                                    |                                  |
|                                     |                                                                                                    | Institution Name *                                                                                                    |                                                                                                    |                                                                                                    |                                  |
|                                     |                                                                                                    | Institution Address *                                                                                                    |                                                                                                    |                                                                                                    |                                  |
|                                     |                                                                                                    |                                                                                                    |                                                                                                    |                                                                                                    |                                  |
| Bank of Africa Ghana Limited - 2022 |                                                                                                    |                                                                                                    |                                                                                                    |                                                                                                    |                                  |
|                                     |                                                                                                    |                                                                                                    |                                                                                                    |                                                                                                    | Service Agreement Privacy Policy |
|                                     |                                                                                                    | Welcome QUAINOO STEPHEN<br>Last Logon Attempt Des 13, 2022 4/2200 AM UTC                                                                                                    | Δ                                                                                                    | * <sup>₩</sup>                                                                                                    | Service Agreement Privacy Policy |
| BANK OF AFRICA<br>Groupe BMCE BANK  | A My Accounts - Payments and                                                                                                    | Welcome QUAINOO STEPHEN           Last Logon Attempt Dec 13, 2022 4:22:00 AM UTC           Transfers +         Banking Services +         Admi                                                                                                    | A                                                                                                    | ¢ <sup>66</sup>   ■   ₪   ୯                                                                                                    | Service Agreement Privacy Policy |
| BANK OF AFRICA<br>Groupe BACE BANK  | My Accounts → Payments and           Pay your Custom Duties<br>and show Government Starking at                                                                                                    | Welcome QUAINOO STEPHEN           Last Logon Attempt Dec 13, 2022 4/22-00 AM UTC           Transfers × Banking Services × Admit           Home > Payments and Transfers > Mana                                                                                                    | A                                                                                                    | ళ <sup>12</sup>   ■      ి                                                                                                    | Service Agreement Privacy Policy |
| BANK OF AFRICA<br>Groupe Bluce DANK | My Accounts • Payments and<br>Paymer Custom Duties<br>BANK OF ATRICA GRANA<br>ENTRY OF ATRICA GRANA<br>ENTRY OF ATRICA GRANA<br>ENTRY OF ATRICA GRANA                                                                                                    | Welcome QUAINOO STEPHEN         Last Legen Attempt Dec 13, 2022 4:22:00 AM UTC         Transfers - Banking Services - Admi         Home > Payments and Transfers > Mana         New Beneficiary                                                                                                    | A         nistration →         ge Beneficiary > Beneficiary List > Add Benefic                                                                                                    | <b>¢<sup>12</sup>   ■   ⊞   ♡</b><br>siary                                                                                                    | Service Agreement Privacy Policy |
|                                     | My Accounts                                                                                                    | Welcome QUAINOO STEPHEN         Last Logen Attempt Dec 13, 2022 4/22/00 AM UTC         Transfers > Banking Services > Admit         Home > Payments and Transfers > Mana         New Beneficiary         1 Detail       2 Summary         Banagiciant Name *                                                                                                    | A<br>nistration →<br>ge Beneficiary > <u>Beneficiary List</u> > Add Benefic<br>LEAN/Account *                                                                                                    | ↓ ■ ■ U   ↓ ■ U   ↓ ↓   ↓ ↓   ↓ ↓   ↓ ↓   ↓ ↓   ↓ ↓   ↓ ↓   ↓ ↓   ↓ ↓   ↓ ↓   ↓ ↓   ↓ ↓   ↓ ↓   ↓ ↓   ↓ ↓   ↓ ↓   ↓ ↓   ↓ ↓   ↓ ↓   ↓ ↓   ↓ ↓   ↓ ↓   ↓ ↓   ↓ ↓   ↓ ↓   ↓ ↓   ↓ ↓   ↓ ↓   ↓ ↓   ↓ ↓   ↓ ↓   ↓ ↓   ↓ ↓   ↓ ↓   ↓ ↓   ↓ ↓   ↓ ↓   ↓ ↓   ↓ ↓   ↓ ↓   ↓ ↓   ↓ ↓   ↓ ↓   ↓ ↓   ↓ ↓   ↓ ↓   ↓ ↓   ↓ ↓   ↓ ↓   ↓ ↓   ↓ ↓   ↓ ↓   ↓ ↓   ↓ ↓   ↓ ↓   ↓ ↓   ↓ ↓   ↓ ↓   ↓ ↓   ↓ ↓   ↓ ↓   ↓ ↓   ↓ ↓   ↓ ↓   ↓ ↓   ↓ ↓   ↓ ↓   ↓ ↓   ↓ ↓   ↓ ↓   ↓ ↓   ↓ ↓   ↓ ↓   ↓ ↓   ↓ ↓   ↓ ↓   ↓ ↓   ↓ ↓   ↓ ↓   ↓ ↓   ↓ ↓   ↓ ↓   ↓ ↓   ↓ ↓   ↓ ↓   ↓ ↓   ↓ ↓   ↓ ↓   ↓ ↓   ↓ ↓   ↓ ↓   ↓ ↓   ↓ ↓   ↓ ↓   ↓ ↓   ↓ ↓   ↓ ↓   ↓ ↓   ↓ ↓   ↓ ↓   ↓ ↓   ↓ ↓   ↓ ↓   ↓ ↓   ↓ ↓   ↓ ↓   ↓ ↓   ↓ ↓   ↓ ↓   ↓ ↓   ↓ ↓   ↓ ↓   ↓ ↓   ↓ ↓   ↓ ↓   ↓   ↓ ↓   ↓ ↓   ↓ ↓   ↓ ↓   ↓ ↓   ↓ ↓   ↓ ↓   ↓ ↓   ↓ ↓   ↓ ↓   ↓   ↓   ↓   ↓   ↓   ↓   ↓   ↓   ↓   ↓   ↓   ↓   ↓   ↓   ↓   ↓   ↓   ↓   ↓   ↓   ↓   ↓   ↓   ↓   ↓   ↓   ↓   ↓   ↓   ↓   ↓   ↓   ↓   ↓                                                                                                      | Service Agreement Privacy Policy |
|                                     | My Accounts • Payments and<br>Payments and<br>Pa | Welcome QUAINOO STEPHEN         Last Logon Attempt Dec 13, 2022 4:22:00 AM UTC         Transfers × Banking Services × Admi         Home > Payments and Transfers > Mana         New Beneficiary         ① Detail       2 Summary         Beneficiary Name *         Mary Banson                                                                                                    | A<br>nistration →<br>ge Beneficiary > <u>Beneficiary List</u> > Add Benefic<br>LEAN/Account *<br>856745986459                                                                                                    | ✓ <sup>®</sup>   ■   ■ )  Set the Beneficiary details to use for payments.<br>The Beneficiary must be created before you can transfer funds to it.                                                                                                    | Service Agreement Privacy Policy |
| BANK OF AFRICA<br>Groupe BMCE BANK  | My Accounts       Payments and         The payment Saves of Saves of Sav                                                                                                    | Welcome QUAINOO STEPHEN         Last Logon Attempt Dec 13, 2022 4/22:00 AM UTC         Transfers < Banking Services < Admining                                                                                                    | A<br>nistration -<br>ge Beneficiary > Beneficiary List > Add Benefic<br>↓<br>IBAN/Account *<br>856745986459                                                                                                    | Set the Beneficiary details to use for payments.<br>The Beneficiary must be created before you can transfer funds to it.                                                                                                    | Service Agreement Privacy Policy |
|                                     | Image: Antipage and Antipage and Antipa                                                                                                    | Welcome QUAINOO STEPHEN         Last Logon Attempt Dec 13, 2022 4:22:00 AM UTC         Transfers Banking Services Admit         Home > Payments and Transfers > Mana         New Beneficiary         ① Detail       2 Summary         Beneficiary Name *         Mary Banson         Beneficiary Address         No.15 Beijing Shi, Tongzhou                                                                                                    | nistration →   ge Beneficiary > Beneficiary List > Add Benefic   List > Add Beneficiary List > Add Benefic   List > BAN/Account *   BAN/Account *                                                                                                    | Set the Beneficiary details to use for payments.<br>The Beneficiary must be created before you can transfer funds to it.                                                                                                    | Service Agreement Privacy Policy |
|                                     | My Accounts • Payments and<br>Wy Accounts • Payments and<br>Wy                                                                                                    | Welcome QUAINOO STEPHEN         Last Legen Attempt Dec 13, 2022 4:22:00 AM UTC         Transfers > Banking Services > Admit         Home > Payments and Transfers > Mana         New Beneficiary         ① Detail       2 Summary         Beneficiary Name *         Mary Banson         Beneficiary Address         No.15 Beijing Shi, Tongzhou                                                                                                    | ∩<br>nistration -<br>ge Beneficiary List > Add Benefic<br>t<br>BAN/Account *<br>856745986459                                                                                                    | Set the Beneficiary details to use for payments.<br>The Beneficiary must be created before you can transfer funds to it.                                                                                                    | Service Agreement Privacy Policy |
|                                     | My Accounts • Payments and<br>Wy Accounts • Payments and<br>Wy                                                                                                    | Welcome QUAINOO STEPHEN         Last Lagen Attempt Dee 13, 2022 4:22:00 AM UTC         Transfers -       Banking Services -       Admit         Homg > Payments and Transfers > Mana         New Beneficiary         ①       Detail       2 Summary         Beneficiary Name *         Mary Banson         Beneficiary Address         No. 15 Beijing Shi, Tongzhou         BOA Bank         ✓ Other                                                                                                    | A<br>nistration →<br>ge Beneficiary > Beneficiary List > Add Benefic<br>LIBAN/Account *<br>856745986459<br>Bany/Account *<br>856745986459                                                                                                    | Set the Beneficiary details to use for payments.<br>The Beneficiary must be created before you can transfer funds to it.                                                                                                    | Service Agreement Privacy Policy |
|                                     | My Accounts • Payments and<br>Wy Accounts • Payments and<br>Wy                                                                                                    | Welcome QUAINOO STEPHEN         Last Lagen Attempt Dec 13, 2022 422:00 AM UTC         Transfers ➤ Banking Services ➤ Admit         Home > Payments and Transfers > Mana         New Beneficiary         ① Detail       2 Summary         Beneficiary Name ●         Mary Banson         Beneficiary Address         No.15 Beijing Shi, Tongzhou         BOA Bank         ✓ Other                                                                                                    | A<br>nistration →<br>ge Beneficiary > Beneficiary List > Add Benefic<br>BAN/Account *<br>856745986459<br>Country * Currency *<br>CHILE<br>CHILE<br>CHILE                                                                                                    | Set the Beneficiary details to use for payments.<br>The Beneficiary must be created before you can transfer funds to it.                                                                                                    | Service Agreement Privacy Policy |
|                                     | My Accounts Payments and                                                                                                    | Welcome QUAINOO STEPHEN         Last Logen Attempt Dec 13, 2022 4:2200 AM UTC         Transfers > Banking Services > Admit         Home > Payments and Transfers > Mana         New Beneficiary         ① Detail       2 Summary         Beneficiary Name *         Mary Banson         Beneficiary Address         No.15 Beijing Shi, Tongzhou         BOA Bank         ✓ Other         Institution Code(s) *         CLEARING                                                                                                    | A<br>nistration →<br>ge Beneficiary > Beneficiary List > Add Benefic<br>BAN/Account *<br>856745986459<br>County * Currency *<br>CHILE<br>CHINA<br>CYPRUS<br>COLOMBIA<br>COMOBOS                                                                                                    | Set the Beneficiary details to use for payments.<br>The Beneficiary must be created before you can transfer funds to it.                                                                                                    | Service Agreement Privacy Policy |
|                                     |                                                                                                    | Welcome QUAINOO STEPHEN         Last Logen Attempt Dec 13, 2022 4:22:00 AM UTC         Transfers       Banking Services < Administration Administration Administratin Administration Administration Administration Administry Adminis | A<br>nistration →<br>ge Beneficiary > Beneficiary List > Add Benefic<br>BAN/Account *<br>856745986459<br>Country * Currency *<br>CHILE<br>CHINA<br>CYPRUS<br>COLOMBIA<br>COMOROS<br>CONGO<br>CONGO<br>CONGO<br>CONGO<br>CONGO<br>CONGO<br>CONGO<br>CONGO<br>CONGO<br>CONGO<br>CONTY,CD<br>KOREA, DEMOCRATIC PEOPLE'S REF<br>COSTA RICA<br>COTE D'IVOIRE                                                                                                    | velocities velocities velociti | Service Agreement Privacy Policy |
|                                     | My Accounts •       Payments and         Image: State of Article State of Article State of Ar                                                                                                    | Welcome QUAINOO STEPHEN         Last Legen Attempt Dec 13, 2022 4:22:00 AM UTC         Transfers < Banking Services < Admit                                                                                                    | A<br>nistration →<br>ge Beneficiary > Beneficiary List > Add Benefic<br>EAN/Account *<br>856745986459<br>EAN/Account *<br>856745986459<br>Chille<br>CHINA<br>CYPRUS<br>COLOMBIA<br>CONGO<br>COLOMBIA<br>COMOROS<br>COLOMBIA<br>COMOROS<br>COLOMBIA<br>COMOROS<br>CONGO<br>country.CD<br>KOREA, REPUBLIC OF<br>KOREA, REPUBLIC OF<br>KOREA, REPUBLIC OF<br>KOREA, REPUBLIC OF<br>KOREA, REPUBLIC OF<br>KOREA, REPUBLIC OF<br>KOREA, REPUBLIC OF<br>KOREA, REPUBLIC OF<br>KOREA, DEMOCRATIC PEOPLE'S REF | PUB. OF                                                                                                    | Service Agreement Privacy Policy |
|                                     |                                                                                                    | Welcome QUAINOO STEPHEN         Last Legen Attempt Dee 13, 2022 4:2200 AM UTC         Transfers -       Banking Services -       Admit         Home > Payments and Transfers > Mana         New Beneficiary         1 Detail       2 Summary         Beneficiary Name •         Mary Banson         Beneficiary Address         No. 15 Beijing Shi, Tongzhou         BOA Bank         v Other         Institution Code(s) *         CLEARING                                                                                                    | A<br>nistration →<br>ge Beneficiary > Beneficiary List > Add Benefic<br>BBAN/Account *<br>BS6745986459<br>BS6745986459<br>BS6745986459<br>BS6745986459<br>CHILE<br>CHINA<br>CYPRUS<br>COLOMBIA<br>COMOROS<br>COLOMBIA<br>COMOROS<br>COLOMBIA<br>COMOROS<br>CONGO<br>country.CD<br>KOREA, REPUBLIC OF<br>KOREA, DEMOCRATIC PEOPLE'S REF<br>COSTA RICA<br>COTE D'IVOIRE<br>CROATIA                                                                                                    | Set the Beneficiary details to use for payments.<br>The Beneficiary must be created before you can transfer funds to it.                                                                                                    | Service Agreement Privacy Policy |
|                                     |                                                                                                    | Welcome QUAINOO STEPHEN         Lat Lagen Attempt Dec 13, 2022 42200 AM UTC         Transfers < Banking Services < Administry                                                                                                    | A<br>nistration →<br>ge Beneficiary > Beneficiary List > Add Benefic<br>BBAN/Account *<br>856745986459<br>BS6745986459<br>BS6745986459<br>CUrrency *<br>CHILE<br>CHINA<br>CYPRUS<br>COLOMBIA<br>COLOMBIA<br>COMOROS<br>COLOMBIA<br>COMOROS<br>CONGO<br>country.CD<br>KOREA, REPUBLIC OF<br>KOREA, DEMOCRATIC PEOPLE'S REF<br>COSTA RICA<br>COTE D'IVOIRE<br>CROATIA                                                                                                    | PUB. OF                                                                                                    | Service Agreement Privacy Policy |
|                                     |                                                                                                    | Welcome QUAINOO STEPPHEN         Lat Logen Attempt Dec 13, 2022 422:00 AM UTC         Transfers > Banking Services > Mana         Home > Payments and Transfers > Mana         New Beneficiary         ① Detail       2 Summary         Beneficiary Name *         Mary Banson         Beneficiary Address         No.15 Beijing Shi, Tongzhou         BOA Bank         ✓ Other         Institution Code(s) *         CLEARING         Institution Name *         Institution Address *                                                                                                    | A<br>nistration →<br>ge Beneficiary > Beneficiary List > Add Benefic<br>BAN/Account *<br>856745986459<br>BS6745986459<br>BS6745986459<br>Currency *<br>CHILE<br>CHINA<br>CYPRUS<br>COLOMBIA<br>COMOROS<br>COMGO<br>country.CD<br>KOREA, REPUBLIC OF<br>KOREA, REPUBLIC OF<br>KOREA, DEMOCRATIC PEOPLE'S REF<br>COSTA RICA<br>COTE D'IVOIRE<br>CROATIA                                                                                                    | PUB. OF                                                                                                    | Service Agreement Privacy Policy |
|                                     |                                                                                                    | Welcome QUAINOO STEPPHEN         Lat Lagen Attempt Dec 13, 2022 42200 AM UTC         Transfers < Banking Services < Administration Constraints                                                                                                    | A<br>nistration →<br>ge Beneficiary > Beneficiary List > Add Benefic<br>BAN/Account *<br>856745986459<br>BAN/Account *<br>856745986459<br>CHILE<br>CHILE<br>CHINA<br>CYPRUS<br>COLOMBIA<br>COMOROS<br>COMGO<br>country.CD<br>KOREA, REPUBLIC OF<br>KOREA, REPUBLIC OF<br>KOREA, REPUBLIC OF<br>KOREA, REPUBLIC OF<br>KOREA, REPUBLIC OF<br>KOREA, REPUBLIC OF<br>COSTA RICA<br>COTE D'IVOIRE<br>CROATIA                                                                                                | PUB. OF                                                                                                    | Service Agreement Privacy Policy |

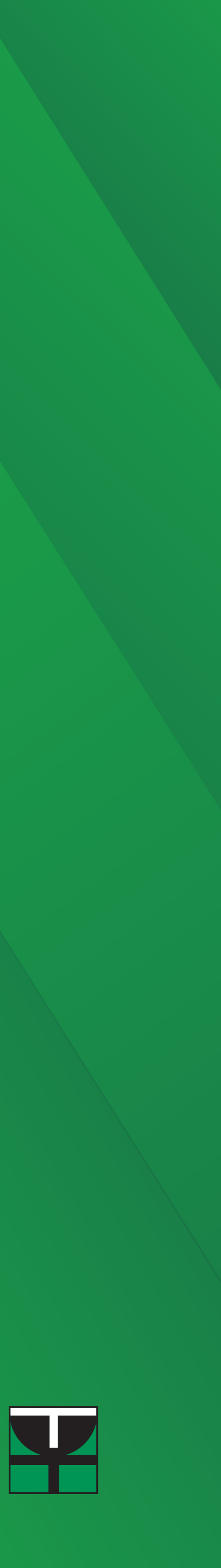

Under "Institution Code(s)", select BIC. Under "BIC", key in the SWIFT CODE of the Beneficiary Bank. If the SWIFT Code is correct, the Institution name and address will automatically populate.

| <complex-block><complex-block><complex-block><complex-block></complex-block></complex-block></complex-block></complex-block>                                                                                                    |                                     |                                                                                                    |                                                                                                    |                                                                                                    |                                                                                                    |                                 |
|----------------------------------------------------------------------------------------------------|-------------------------------------|----------------------------------------------------------------------------------------------------|----------------------------------------------------------------------------------------------------|----------------------------------------------------------------------------------------------------|----------------------------------------------------------------------------------------------------|---------------------------------|
| <complex-block><complex-block><complex-block><complex-block></complex-block></complex-block></complex-block></complex-block>                                                                                                    |                                     |                                                                                                    |                                                                                                    |                                                                                                    |                                                                                                    |                                 |
| <complex-block><complex-block><complex-block><complex-block><complex-block></complex-block></complex-block></complex-block></complex-block></complex-block>                                                                                                    |                                     |                                                                                                    |                                                                                                    |                                                                                                    |                                                                                                    |                                 |
| <complex-block><complex-block><complex-block></complex-block></complex-block></complex-block>                                                                                                    |                                     |                                                                                                    |                                                                                                    |                                                                                                    | <b>0</b>                                                                                                    |                                 |
| <complex-block><complex-block><complex-block></complex-block></complex-block></complex-block>                                                                                                    |                                     |                                                                                                    | Last Logon Attempt Dec 13, 2022 3:51:00                                                                                                    | HEN 🗘                                                                                                    | 🄲 📄 📄 🙂                                                                                                    |                                 |
| <complex-block><complex-block><complex-block></complex-block></complex-block></complex-block>                                                                                                    |                                     | A My Accounts                                                                                                    | Transfers - Banking Services - Admir                                                                                                    | nistration -                                                                                                    |                                                                                                    |                                 |
| <complex-block><complex-block><complex-block></complex-block></complex-block></complex-block>                                                                                                    |                                     | 0                                                                                                    | Home > Paymente and Transfere > Mana                                                                                                    | a Ponoficiany - Ponoficiany List - Add Ponofic                                                                                                    | ion                                                                                                    |                                 |
| <complex-block><complex-block><complex-block><complex-block><form><complex-block></complex-block></form></complex-block></complex-block></complex-block></complex-block>                                                                                                    |                                     | Pay your Custom Duties<br>and other Government Services at<br>BANK OF AFRICA GHANA                                                                                                    | New Reporticion                                                                                                    | Je benenciary > <u>benenciary List</u> > Add benenc                                                                                                    | lary                                                                                                    |                                 |
| <complex-block><complex-block></complex-block></complex-block>                                                                                                    |                                     |                                                                                                    |                                                                                                    |                                                                                                    |                                                                                                    |                                 |
|                                                                                                    |                                     |                                                                                                    | 1 Detail 2 Summary                                                                                                    |                                                                                                    | Set the Beneticiary details to use for<br>payments.                                                                                                    |                                 |
|                                                                                                    |                                     | 400000 10000 100                                                                                                    | Beneficiary Name *                                                                                                    | IBAN/Account *                                                                                                    | you can transfer funds to it.                                                                                                    |                                 |
|                                                                                                    |                                     | PNotifications                                                                                                    | Beneficiany Address                                                                                                    |                                                                                                    |                                                                                                    |                                 |
| <complex-block><complex-block></complex-block></complex-block>                                                                                                    |                                     |                                                                                                    | No.15 Beijing Shi, Tongzhou                                                                                                    |                                                                                                    |                                                                                                    |                                 |
| <complex-block><complex-block></complex-block></complex-block>                                                                                                    |                                     | There are No Notifications.                                                                                                    |                                                                                                    |                                                                                                    |                                                                                                    |                                 |
|                                                                                                    |                                     |                                                                                                    |                                                                                                    |                                                                                                    |                                                                                                    |                                 |
| <complex-block><complex-block><complex-block><complex-block></complex-block></complex-block></complex-block></complex-block>                                                                                                    |                                     |                                                                                                    | Institution                                                                                                    | Country * Currency *                                                                                                    |                                                                                                    |                                 |
| <complex-block><complex-block></complex-block></complex-block>                                                                                                    |                                     |                                                                                                    | Other                                                                                                    |                                                                                                    |                                                                                                    |                                 |
| <image/> <complex-block><complex-block></complex-block></complex-block>                                                                                                    |                                     |                                                                                                    | CLEARING                                                                                                    | BIC *                                                                                                    |                                                                                                    |                                 |
| <complex-block><complex-block><complex-block><complex-block><complex-block></complex-block></complex-block></complex-block></complex-block></complex-block>                                                                                                    |                                     |                                                                                                    | Institution Name *                                                                                                    |                                                                                                    |                                                                                                    |                                 |
| <complex-block><complex-block><complex-block><complex-block><complex-block><complex-block></complex-block></complex-block></complex-block></complex-block></complex-block></complex-block>                                                                                                    |                                     |                                                                                                    |                                                                                                    |                                                                                                    |                                                                                                    |                                 |
|                                                                                                    |                                     |                                                                                                    | Institution Address *                                                                                                    |                                                                                                    |                                                                                                    |                                 |
| <complex-block>&lt;</complex-block>                                                                                                    |                                     |                                                                                                    |                                                                                                    |                                                                                                    |                                                                                                    |                                 |
| <complex-block>to no or other and the second second</complex-block>                                                                                                    |                                     |                                                                                                    |                                                                                                    |                                                                                                    |                                                                                                    |                                 |
| <form>vertex vertex verte</form>                                                                                                    |                                     |                                                                                                    |                                                                                                    | li in M-R-R-R-                                                                                                    |                                                                                                    |                                 |
| <text><text><complex-block><complex-block><complex-block></complex-block></complex-block></complex-block></text></text>                                                                                                    |                                     |                                                                                                    |                                                                                                    | Daily                                                                                                    |                                                                                                    |                                 |
| <text></text>                                                                                                    |                                     |                                                                                                    |                                                                                                    |                                                                                                    |                                                                                                    | _                               |
|                                                                                                    |                                     |                                                                                                    | Previous                                                                                                    | Next                                                                                                    |                                                                                                    |                                 |
| <complex-block><complex-block></complex-block></complex-block>                                                                                                    |                                     |                                                                                                    |                                                                                                    |                                                                                                    |                                                                                                    | certice Agreement Thruey Telley |
| <page-header><complex-block><complex-block><complex-block><complex-block><complex-block><complex-block><complex-block><complex-block><complex-block></complex-block></complex-block></complex-block></complex-block></complex-block></complex-block></complex-block></complex-block></complex-block></page-header>                                                                                                    |                                     |                                                                                                    |                                                                                                    |                                                                                                    |                                                                                                    |                                 |
| <page-header><complex-block><complex-block></complex-block></complex-block></page-header>                                                                                                    |                                     |                                                                                                    |                                                                                                    |                                                                                                    |                                                                                                    |                                 |
| <page-header><page-header><page-header><page-header><page-header><complex-block></complex-block></page-header></page-header></page-header></page-header></page-header>                                                                                                    |                                     |                                                                                                    |                                                                                                    |                                                                                                    |                                                                                                    |                                 |
| <page-header><complex-block><complex-block><complex-block><complex-block></complex-block></complex-block></complex-block></complex-block></page-header>                                                                                                    |                                     |                                                                                                    |                                                                                                    |                                                                                                    |                                                                                                    |                                 |
| <page-header></page-header>                                                                                                    |                                     |                                                                                                    |                                                                                                    |                                                                                                    |                                                                                                    |                                 |
| <complex-block>Numerical statuteNote of the statuteImage: statuteImage: statute<td></td><td></td><td>Welcome QUAINOO STEPHEN<br/>Last Logon Attempt Dec 13, 2022 3:51:00 AM UTC</td><td>Δ  </td><td>• • • • • • • • • • • • • • • • •</td><td></td></complex-block>                                                                                                    |                                     |                                                                                                    | Welcome QUAINOO STEPHEN<br>Last Logon Attempt Dec 13, 2022 3:51:00 AM UTC                                                                                                    | Δ                                                                                                    | • • • • • • • • • • • • • • • • •                                                                                                    |                                 |
| <complex-block></complex-block>                                                                                                    | BANK OF AFRICA                      | My Accounts → Payments and T                                                                                                    | Welcome QUAINOO STEPHEN<br>Last Logon Attempt Dec 13, 2022 3:51:00 AM UTC<br>Transfers - Banking Services - Admin                                                                                                    | A                                                                                                    |                                                                                                    |                                 |
| <complex-block></complex-block>                                                                                                    | BANK OF AFRICA<br>Groupe BNGE BANK  | My Accounts - Payments and T<br>Bank without Data                                                                                                    | Welcome QUAINOO STEPHEN<br>Last Legon Attempt Dec 13, 2022 3:51:00 AM UTC<br>Transfers > Banking Services > Admin                                                                                                    | A │                                                                                                    | * <sup>●</sup>   ■   □ ∪                                                                                                    |                                 |
| Image: Section and section and sectin and section and section and section and secti                                                                                                    | BANK OF AFRICA<br>Groupe BNGE DANK  | My Accounts - Payments and T<br>Bank without Data<br>MB                                                                                                    | Welcome QUAINOO STEPHEN<br>Last Legen Attempt Dec 13, 2022 3:51:00 AM UTC<br>Transfers & Banking Services & Admin<br>New Beneficiary                                                                                                    | A ∣                                                                                                    | en la construcción de traine to une for                                                                                                    |                                 |
|                                                                                                    | BANK OF AFRICA                      | My Accounts - Payments and T<br>Bank without Data                                                                                                    | Welcome QUAINOO STEPHEN         Last Logon Attempt Dec 13, 2022 3:51:00 AM UTC         Transfers • Banking Services • Admining         New Beneficiary         1 Detail       2 Summary         Beneficiary                                                                                                    | A<br>histration ~                                                                                                    | Set the Beneficiary details to use for payments.                                                                                                    |                                 |
| There are No Notification:         Image: Statistic Code(s)         Image: Statistic Code(s)         Image:                                                                                                    | BANK OF AFRICA<br>Groupe BINCE BANK | My Accounts - Payments and T<br>Bank without Data<br>MB Bank without Data                                                                                                    | Welcome QUAINOO STEPHEN         Last Logon Attempt Dec 13, 2022 3:51:00 AM UTC         Transfers * Banking Services * Admit         New Beneficiary         I Detail       2 Summary         Beneficiary Name *         Mary Banson                                                                                                    | A<br>histration ►<br>LBAN/Account *<br>697364573497369                                                                                                    | Set the Beneficiary details to use for payments.<br>The Beneficiary must be created before you can transfer funds to it.                                                                                                    |                                 |
| There are No. Notifications.             Image: Image: Im                                                                                                    | BANK OF AFRICA<br>Groupe DNCE DANK  | My Accounts • Payments and T<br>Bank without Data                                                                                                    | Welcome QUAINOO STEPHEN         Last Logon Attempt Dec 13, 2022 3:51:30 AM UTC         Transfers × Banking Services × Admit         New Beneficiary         I Detail       2 Summary         Beneficiary Name *         Mary Banson         Beneficiary Address                                                                                                    | A<br>histration ~<br>IBAN/Account *<br>697364573497369                                                                                                    | Set the Beneficiary details to use for payments.<br>The Beneficiary must be created before you can transfer funds to it.                                                                                                    |                                 |
| Set det det det tot tot tot tot tot tot tot tot tot t                                                                                                    |                                     | My Accounts • Payments and T<br>Bank without Data<br>My Accounts • Payments and T<br>Bank without Data<br>Without Data<br>Without Data<br>Bank without Data<br>Without Data<br>My Accounts • Payments and T                                                                                                    | Welcome QUAINOO STEPHEN         Last Legon Attempt Dec 13, 2022 3:51:00 AM UTC         Transfers × Banking Services × Admin         New Beneficiary         ① Detail       2 Summary         Beneficiary Name *         Mary Banson         Beneficiary Address         (BEIJING BRANCH) 19 DON AN MEN S                                                                                                    | A<br>histration •<br>BAN/Account *<br>697364573497369<br>IREET                                                                                                    | Set the Beneficiary details to use for payments.<br>The Beneficiary must be created before you can transfer funds to it.                                                                                                    |                                 |
| Institution       County * Curroncy *         Other       Other         Institution Code(g) *       BIC *         BIC OF needed SWIFT payment         BIC OF THE BIC OF CHINA BICO         BANK OF CHINA BICO CHINA BICO         BANK OF CHINA BICO CHINA BICO         BANK OF CHINA BICO CHINA BICO CHINA BICO         BANK OF CHINA BICO CHINA BICO CHINA BICO         BANK OF CHINA BICO CHINA BICO CHINA BICO         BANK OF CHINA BICO CHINA BICO         BANK OF CHINA BICO CHINA BICO         BANK OF CHINA BICO CHINA BICO         BANK OF CHINA BICO CHINA BICO         BANK OF CHINA BICO CHINA BICO         BANK OF CHINA BICO         BANK OF CHINA BICO         BANK OF CHINA BICO         BANK OF CHINA BICO         BIO TO THE DONG AN MEN STREET         Daily       •         Treetas       text                                                                                                    | BANK OF AFRICA<br>Groupe BMCC DANK  | My Accounts • Payments and T<br>Bank without Data                                                                                                    | Welcome QUAINOO STEPHEN         Last Logon Attempt Dec 13, 2022 3:51:00 AM UTC         Transfers > Banking Services > Admit         New Beneficiary         I Detail       2 Summary         Beneficiary Name *         Mary Banson         Beneficiary Address         (BELJING BRANCH) 19 DON AN MEN S                                                                                                    | A<br>histration ~<br>IBAN/Account *<br>697364573497369<br>IREET                                                                                                    | Set the Beneficiary details to use for payments.<br>The Beneficiary must be created before you can transfer funds to it.                                                                                                    |                                 |
| Outer       Outer       Outer <td< td=""><td></td><td>My Accounts • Payments and T<br/>Bank without Dats<br/>Without Dats<br/>Without D</td><td>Welcome QUAINOO STEPHEN         Last Legon Attempt Dec 13, 2022 381:00 AM UTC         Transfers * Banking Services * Admining Services * Admining         New Beneficiary         Detail       2 Summary         Beneficiary Name *         Mary Banson         Beneficiary Address         (BEIJING BRANCH) 19 DON AN MEN S</td><td>A<br/>histration ►<br/>BAN/Account *<br/>697364573497369<br/>TREET</td><td>Set the Beneficiary details to use for payments.<br/>The Beneficiary must be created before you can transfer funds to it.</td><td></td></td<> |                                     | My Accounts • Payments and T<br>Bank without Dats<br>Without Dats<br>Without D | Welcome QUAINOO STEPHEN         Last Legon Attempt Dec 13, 2022 381:00 AM UTC         Transfers * Banking Services * Admining Services * Admining         New Beneficiary         Detail       2 Summary         Beneficiary Name *         Mary Banson         Beneficiary Address         (BEIJING BRANCH) 19 DON AN MEN S                                                                                                    | A<br>histration ►<br>BAN/Account *<br>697364573497369<br>TREET                                                                                                    | Set the Beneficiary details to use for payments.<br>The Beneficiary must be created before you can transfer funds to it.                                                                                                    |                                 |
| Instruction Code(s)*       EK*         BC       BKCHCNBJ110]         Instruction Name*       BKCHCNBJ110]         BANK OF CHINA       BKCHCNBJ110         BANK OF CHINA       BKCHCNBJ110         BE JING BRANCH) 19 DONG AN MEN STREET       Daily         Previces       Nat                                                                                                    |                                     | My Accounts Payments and T     Bank without Date     Without Date     Without Date        Without Date <td>Welcome QUAINOO STEPHEN         Last Logon Attempt Dec 13, 2022 3:51:00 AM UTC         Transfers &gt; Banking Services &gt; Admit         New Beneficiary         I Detail       2 Summary         Beneficiary Name *         Mary Banson         Beneficiary Address         (BEIJING BRANCH) 19 DON AN MEN S         Institution         Other</td> <td>A<br/>histration -<br/>IBAN/Account *<br/>697364573497369<br/>TREET</td> <td>Set the Beneficiary details to use for payments.<br/>The Beneficiary must be created before you can transfer funds to it.</td> <td></td>                                                                                                    | Welcome QUAINOO STEPHEN         Last Logon Attempt Dec 13, 2022 3:51:00 AM UTC         Transfers > Banking Services > Admit         New Beneficiary         I Detail       2 Summary         Beneficiary Name *         Mary Banson         Beneficiary Address         (BEIJING BRANCH) 19 DON AN MEN S         Institution         Other                                                                                                    | A<br>histration -<br>IBAN/Account *<br>697364573497369<br>TREET                                                                                                    | Set the Beneficiary details to use for payments.<br>The Beneficiary must be created before you can transfer funds to it.                                                                                                    |                                 |
| Institution Name •       BANK OF CH INA         BANK OF CH INA       BKCHONBJ110         BANK OF CH INA       BKCHONBJ110         Institution Address •       BKCHONBJ110         Institution Address •       BKCHONBJ110         Institution Address •       BKCHONBJ110         Institution Address •       BKCHONBJ110         Institution Address •       BKCHONBJ110         Institution Address •       BKCHONBJ110         Institution Address •       BKCHONBJ110         Institution Address •       BKCHONBJ110         Institution Address •       BKCHONBJ110         Institution Address •       BKCHONBJ110         Institution Address •       BKCHONBJ110         Institution Address •       BKCHONBJ110         BKCHONBJ110       BANK OF CH INASELI         Imit *       Imit Validity •         Previous       Not         2       Sevide Agreemt Pracy Policy                                                                                                    |                                     | My Accounts • Payments and T<br>Bank without Data<br>My Accounts • Payments and T<br>Service and Payments and T<br>There are No Notifications.                                                                                                    | Welcome QUAINOO STEPHEN         Last Legon Attempt Dec 13, 2022 351:00 AM UTC         Transfers × Banking Services × Admining         New Beneficiary         Detail       2 Summary         Beneficiary Name *         Mary Banson         Beneficiary Address         (BEIJING BRANCH) 19 DON AN MEN S         Institution         Other                                                                                                    | A  IIStration →  IBAN/Account *  697364573497369  IREET  Country * Currency *  CHINA   USD                                                                                                    | Set the Beneficiary details to use for payments.<br>The Beneficiary must be created before you can transfer funds to it.                                                                                                    |                                 |
| BANK OF CHINA       BKCHCNBJ110       BANK OF CHI         BANK OF CHINA       BKCHCNBJ110       BANK OF CHI         Institution Address *       CHINA BEJ         (BEJJING BRANCH) 19 DONG AN MEN STREET       (BEJJING BRANCH) 19 DONG AN MEN STREET         Limit *       Limit Validity *         Previous       Next                                                                                                    |                                     | My Accounts - Payments and T     Bank without Date     Without Date     Without Date           Without Date </td <td>Welcome QUAINOO STEPHEN         Last Logon Attempt Dec 13, 2022 3:51:00 AM UTC         Transfers &gt; Banking Services &gt; Admit         New Beneficiary         I Detail       2 Summary         Beneficiary Name *         Mary Banson         Beneficiary Address         (BEIJING BRANCH) 19 DON AN MEN S         Institution         Other         Institution Code(s) *         BIC</td> <td>A histration - IBAN/Account * 697364573497369 IREET Country * Currency * CHINA * USD * BIC * BIC * BIC * BIC *</td> <td>Set the Beneficiary details to use for payments.<br/>The Beneficiary must be created before you can transfer funds to it.</td> <td></td>                                                                                                    | Welcome QUAINOO STEPHEN         Last Logon Attempt Dec 13, 2022 3:51:00 AM UTC         Transfers > Banking Services > Admit         New Beneficiary         I Detail       2 Summary         Beneficiary Name *         Mary Banson         Beneficiary Address         (BEIJING BRANCH) 19 DON AN MEN S         Institution         Other         Institution Code(s) *         BIC                                                                                                    | A histration - IBAN/Account * 697364573497369 IREET Country * Currency * CHINA * USD * BIC * BIC * BIC * BIC *                                                                                                    | Set the Beneficiary details to use for payments.<br>The Beneficiary must be created before you can transfer funds to it.                                                                                                    |                                 |
| Institution Address •       CHINA,BELI<br>NG         (BELJING BRANCH) 19 DONG AN MEN STREET         Limit •       Limit Validity •         Daily       •         Previous       Next                                                                                                    |                                     | My Accounts - Payments and T<br>Bank without Data<br>My Accounts - Payments and T<br>Service are No Notifications.                                                                                                    | Welcome QUAINOO STEPHEN         Last Lagon Attempt Dec 13, 2022 3:51:00 AM UTC         Transfers • Banking Services • Admit         New Beneficiary         1 Detail       2 Summary         Beneficiary Name •         Mary Banson         Beneficiary Address         (BELJING BRANCH) 19 DON AN MEN S         Institution         Other         Institution Code(s) •         BIC         Institution Name •                                                                                                    | A<br>histration →<br>IBAN/Account *<br>697364573497369<br>IREET<br>Country * Currency *<br>CHINA ÷ USD ÷<br>BIC *<br>BIC *<br>BIC *<br>BIC BELJING B<br>RANCH) 19                                                                                                    | Image: Set the Beneficiary details to use for payments.         The Beneficiary must be created before you can transfer funds to it.         BIC for needed SWIFT payment                                                                                                    |                                 |
| (BEIJING BRANCH) 19 DONG AN MEN STREET         Limit *       Limit Validity *         Daily       \$         Previous       Next                                                                                                    | COURSE DANK                         | My Accounts Payments and T     Bark without Dat Image: Control of the second second se                                                                                                    | Welcome QUAINOO STEPHEN         Last Logon Attempt Dee 13, 2022 3:51:00 AM UTC         Transfers Banking Services Admit         New Beneficiary         Detail       2 Summary         Beneficiary Name *         Mary Banson         Beneficiary Address         (BELJING BRANCH) 19 DON AN MEN S         Institution         Other         Institution Code(s) *         BIC         Institution Name *         BANK OF CHINA         BKCHCNBA                                                                                                    | A<br>histration -<br>IBAN/Account *<br>697364573497369<br>IREET<br>Country *<br>CHINA +<br>USD +<br>BIC *<br>BIC *<br>BIC *<br>BIC CUITERET<br>(BELJING B<br>RANCH) 19<br>110 BANK OF CHI DONG AN M<br>RANCH EN STREET                                                                                                    | Set the Beneficiary details to use for payments. The Beneficiary must be created before you can transfer funds to it. BIC for needed SWIFT payment                                                                                                    |                                 |
| • Bank of Attice Ghana Limite - 2022                                                                                                    |                                     | My Accounts Payments and T     Bank without Date     Image: State of the state of the s                                                                                                    | Welcome QUAINOO STEPHEN         Last Lagon Attempt Dec 13, 2022 3:51:30 AM UTC         Transfers × Banking Services × Admit         New Beneficiary         ① Detail       2 Summary         Beneficiary Name *         Mary Banson         Beneficiary Address         (BEIJING BRANCH) 19 DON AN MEN S         Institution         Other         Institution Code(s) *         Bic         Institution Name *         BANK OF CHINA         BKCHCNBJ         Institution Address *                                                                                                    | A<br>histration →<br>IBAN/Account *<br>697364573497369<br>IREET<br>Country * Currency *<br>CHINA \$ USD \$<br>BIC *<br>BIC *<br>BIC CHINA \$<br>BIC CHINA \$<br>CUSD \$<br>BIC CHINA \$<br>BIC CHINA \$<br>CUSD \$<br>CUSD | Image: Set the Beneficiary details to use for payments.         The Beneficiary must be created before you can transfer funds to it.         BIC for needed SWIFT payment                                                                                                    |                                 |
| Limit *       Limit Validity *         Daily       Daily         Previous       Next    O Bark of Africa Ghana Limited - 202          Service Agreement       Privacy Policy                                                                                                    |                                     | My Accounts Payments and T     Bark without Dat Image: Construction of the second second seco                                                                                                    | Welcome QUAINOO STEPHEN         Last Logon Attempt Dec 13, 2022 3:d31:00 AM UTC         Transfers Banking Services Admit         New Beneficiary         Detail       2 Summary         Beneficiary Name *         Mary Banson         Beneficiary Address         (BELJING BRANCH) 19 DON AN MEN S         Institution         Other         Institution Name *         BANK OF CHINA         BKCHCNBJ         Institution Address *         (BELJING BRANCH) 19 DONG AN MEN                                                                                                    | A<br>istration •<br>IBAN/Account *<br>697364573497369<br>IREET<br>Country * Currency *<br>CHINA \$ USD \$<br>BIC *<br>BIC *<br>BIC *<br>BIC CHINA BELI<br>COUNG AN M<br>EN STREET<br>CHINA, BELI<br>NG                                                                                                    | Set the Beneficiary details to use for payments. The Beneficiary must be created before you can transfer funds to it. BIC for needed SWIFT payment                                                                                                    |                                 |
| • Bank of Africa Ghana Limited - 2022     Service Agreement     Privacy Policy                                                                                                    |                                     | My Accounts -       Payments and T         Bank without Date       Image: Second Second                                                                                                    | Welcome QUAINOO STEPHEN         Last Lagon Attempt Dec 13, 2022 3:51:50 AM UTC         Transfers < Banking Services < Admit                                                                                                    | A<br>histration -<br>IBAN/Account *<br>697364573497369<br>IREET<br>Country * Currency *<br>CHINA \$ USD \$<br>BKCHCNBJ110<br>BKCHCNBJ110<br>BKCHCNBJ110<br>BKCHCNBJ110<br>CHINA BELJ<br>SANK OF CHI DONG AN M<br>EN STREET<br>CHINA, BELJ<br>NG<br>EN STREET                                                                                                    | Image: Set the Beneficiary details to use for payments.         The Beneficiary must be created before you can transfer funds to it.         BIC for needed SWIFT payment                                                                                                    |                                 |
| Previous     Next       © Bark of Africa Ghana Limited - 2022     Service Agreement     Privacy Policy                                                                                                    |                                     | My Accounts ▼       Payments and T         Bark without Dat       Image: Second Second                                                                                                    | Welcome QUAINCO STEPHEN         Last Logon Attempt Dec 13, 2022 3:51:00 AM UTC         Transfers Banking Services Admit         New Beneficiary         Detail       2 Summary         Beneficiary Name *         Mary Banson         Beneficiary Address         (BELJING BRANCH) 19 DON AN MEN S         Institution         Other         Institution Name *         BANK OF CHINA         BKCHCNBJ         Institution Address *         (BELJING BRANCH) 19 DONG AN MEN                                                                                                    | A<br>istration •<br>IBAN/Account *<br>697364573497369<br>IREET<br>Country * Currency *<br>CHINA \$<br>BIC *<br>BIC *<br>BIC *<br>BIC CHINA \$<br>BIC *<br>BIC *                                                                                                    | Set the Beneficiary details to use for payments. The Beneficiary must be created before you can transfer funds to it. BIC for needed SWIFT payment                                                                                                    |                                 |
| • Bank of Africa Ghana Limited - 2022      Service Agreement     Privacy Policy                                                                                                    |                                     | My Accounts -       Payments and T         Bank without Date       Image: Second Second                                                                                                    | Welcome QUAINOO STEPHEN         Last Logon Attempt Dec 13, 2022 3:51:00 AM UTC         Transfers > Banking Services > Admit         New Beneficiary         Image: Detail (Detail) (Detail) (Det                           | A<br>histration →<br>IBAN/Account *<br>697364573497369<br>IREET<br>Country * Currency *<br>CHINA ÷ USD ÷<br>BIC *<br>BKCHCNBJ110<br>BKCHCNBJ110<br>(BEIJING B<br>RANCH) 19<br>ANK OF CHI DONG AN M<br>EN STREET<br>CHINA, BELI<br>NG<br>EN STREET<br>Limit Validity *<br>Daily ÷                                                                                                    | Set the Beneficiary details to use for payments.   The Beneficiary must be created before you can transfer funds to it.   BIC for needed SWIFT payment                                                                                                    |                                 |
| © Bank of Africa Ghana Limited - 2022 Service Agreement Privacy Policy                                                                                                    |                                     | My Accounts •       Payments and T         Bark without Date       Image: Construction of the second second                                                                                                    | Welcome QUAINCO STEPHEN         Last Logon Attempt Dec 13, 2022 3d31:00 AM UTC         Transfers Banking Services Admit         Image: Comparison of the service of the service of the | IBAN/Account *  BAN/Account *  BAN/A                                                                                                    | Image: Image: |                                 |
| © Bank of Africa Ghana Limited - 2022 Service Agreement Privacy Policy                                                                                                    |                                     | My Accounts  Payments and T     Dark without Dar Image: Construction of the second second se                                                                                                    | Welcome QUAINOO STEPHEN         Latt Logon Attempt Dec 19, 2022 3:051:00 AM UTC         Transfers Banking Services Admin         New Beneficiary         I Detail       2 Summary         Beneficiary Name •         Mary Banson         Beneficiary Address         (BELJING BRANCH) 19 DON AN MEN S         Institution         Other         Institution Code(s) •         BIC         Institution Name •         BANK OF CHINA         BKCHCNBA         Institution Address •         (BELJING BRANCH) 19 DONG AN MEN         Institution Name •         BANK OF CHINA         BKCHCNBA         Institution Address •         (BELJING BRANCH) 19 DONG AN MEN                                                                                                    | A<br>histration -<br>IBAN/Account *<br>697364573497369<br>IREET<br>Country * Currency *<br>CHINA \$ USD \$<br>BIC *<br>BIC *<br>BIC CURRENT<br>(BELING B<br>RANCH) 19<br>110 BANK OF CHI DONG AN M<br>EN STREET<br>(BELING B<br>RANCH) 19<br>110 BANK OF CHI DONG AN M<br>EN STREET<br>Imit Validity *<br>Daily \$<br>Next                                                                                                    | Set the Beneficiary details to use for payments. The Beneficiary must be created before you can transfer funds to it. BIC for needed SWIFT payment                                                                                                    |                                 |
|                                                                                                    |                                     | My Accounts •       Payments and T         Dark without Data       Image: Construction of the second of the second of the                                                                                                    | Welcome QUAINCO STEPHEN         Last Lagen Attempt Dec 13, 2022 3:51:00 AM UTC         Transfers Panking Services Administration Services Administration Paneliciary Name Mary Banson         Beneficiary Name Mary Banson         Beneficiary Address         (BELJING BRANCH) 19 DON AN MEN S         Institution         Other         Institution Code(s) *         BIC         Institution Address *         (BELJING BRANCH) 19 DONG AN MEN         Institution Code(s) *         BIC         Institution Address *         (BELJING BRANCH) 19 DONG AN MEN         Institution Structure *         Institution Address *         (BELJING BRANCH) 19 DONG AN MEN                                                                                                    | A<br>histration →<br>IBAN/Account *<br>697364573497369<br>IREET<br>Country * Currency *<br>CHINA * USD *<br>BIC *<br>BIC *<br>BIC *<br>BKCHCNBJ110<br>BANK OF CHI DONG AN M<br>EN STREET<br>CHINA, BELI<br>NG<br>EN STREET<br>Limit Validity *<br>Daily *                                                                                                    | Set the Beneficiary details to use for payments.   The Beneficiary must be created before you can transfer funds to it.   BIC for needed SWIFT payment                                                                                                    |                                 |
|                                                                                                    |                                     | Image: My Accounts → Payments and T     Substitutions      There are No Notifications                                                                                                    | Welcome QUAINOO STEPHEN         Last Logon Attempt Dec 13, 2022 3d31:00 AM UTC         Transfers Banking Services Admining         Detail       2 Summary         Beneficiary Name *         Mary Banson         Beneficiary Address         (BELJING BRANCH) 19 DON AN MEN S         Institution         Other         Institution Name *         BANK OF CHINA         BKCHCNBJ         Institution Address *         (BELJING BRANCH) 19 DONG AN MEN         Institution Name *         BANK OF CHINA         BKCHCNBJ         Institution Address *         (BELJING BRANCH) 19 DONG AN MEN                                                                                                    | A<br>histration -<br>IBAN/Account *<br>697364573497369<br>IREET<br>Country * Currency *<br>CHINA * USD *<br>BIC *<br>BIC *<br>BKCHCNBJ110<br>INA ELJING B<br>RANCH) 19<br>INO BANK OF CHI DONG AN M<br>EN STREET<br>CHINA, BELJI<br>NG<br>EN STREET<br>Limit Validity *<br>Daily *<br>Next                                                                                                    | Set the Beneficiary details to use for payments. The Beneficiary must be created before you can transfer funds to it. BIC for needed SWIFT payment                                                                                                    | Service Agreement               |

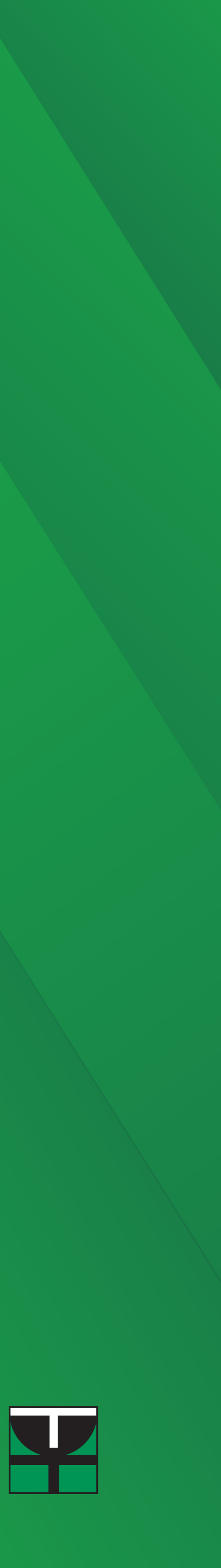

Set the "Limit" and "Limit Weekly" then select "Next"

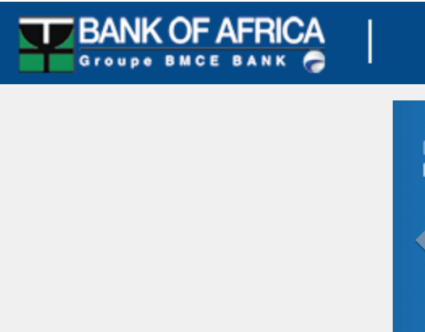

© Bank of Africa Ghana Limited - 2022

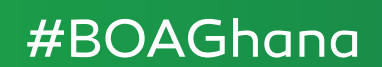

|                            | Welcome QUAINOO STEPH Last Logon Attempt Dec 13, 2022 3:51:00 A | EN<br>AM UTC                   | ¢                        | 🗢   🖿   🖩   U                                                        |                   |                |
|----------------------------|-----------------------------------------------------------------|--------------------------------|--------------------------|----------------------------------------------------------------------|-------------------|----------------|
| My Accounts - Paym         | ents and Transfers - Banking Services - Adminis                 | stration <del>-</del>          |                          |                                                                      |                   |                |
|                            |                                                                 | Den fizier - Den fizi          | and list a Add Dan effet |                                                                      |                   |                |
| e Limited<br>ithout Data   | New Perpeticion                                                 | Beneficiary > <u>Beneficia</u> | ary List > Add Benefic   | ary                                                                  |                   |                |
| MB 940                     | New Beneficiary                                                 |                                |                          |                                                                      |                   |                |
|                            | 1 Detail 2 Summary                                              |                                | <b>±</b>                 | Set the Beneficiary details to use for payments.                     |                   |                |
|                            | Beneficiary Name *                                              | IBAN/Account *                 |                          | The Beneficiary must be created before you can transfer funds to it. |                   |                |
| tifications                | Mary Banson                                                     | 697364573497369                |                          |                                                                      |                   |                |
|                            | Beneficiary Address                                             |                                |                          |                                                                      |                   |                |
|                            | No.15 Beijing Shi, Tongzhou                                     |                                |                          |                                                                      |                   |                |
| There are No Notifications |                                                                 |                                |                          |                                                                      |                   |                |
|                            |                                                                 |                                | 1                        |                                                                      |                   |                |
|                            | Institution                                                     | Country *                      | Currency *               |                                                                      |                   |                |
|                            | Other                                                           |                                | 050                      |                                                                      |                   |                |
|                            | Institution Code(s) *                                           | BIC *                          |                          |                                                                      |                   |                |
|                            | BIC                                                             | BKCHCNBJ110                    |                          |                                                                      |                   |                |
|                            | Institution Name *                                              |                                |                          |                                                                      |                   |                |
|                            | BANK OF CHINA                                                   |                                |                          |                                                                      |                   |                |
|                            | Institution Address *                                           |                                |                          |                                                                      |                   |                |
|                            | (BEIJING BRANCH) 19 DON AN MEN S                                |                                |                          |                                                                      |                   |                |
|                            |                                                                 |                                |                          |                                                                      |                   |                |
|                            |                                                                 |                                | 12                       |                                                                      |                   |                |
|                            | 100000                                                          | Limit validity *               |                          |                                                                      |                   |                |
|                            |                                                                 | July                           | •                        |                                                                      |                   |                |
|                            | Previous                                                        |                                | Next                     |                                                                      |                   |                |
|                            |                                                                 |                                |                          |                                                                      | Service Agreement | Privacy Policy |
|                            |                                                                 |                                |                          |                                                                      |                   |                |

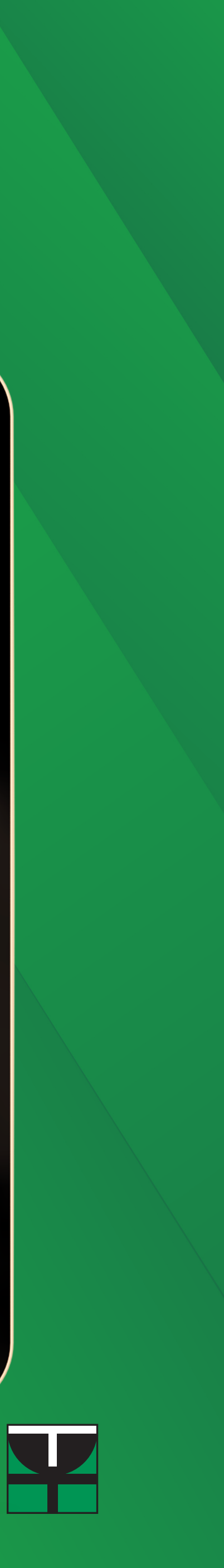

The summary of the payment schedule will appear for you to confirm the information provided. Click **"Submit**" to continue or **"Previous**" if you need to make some correction(s).

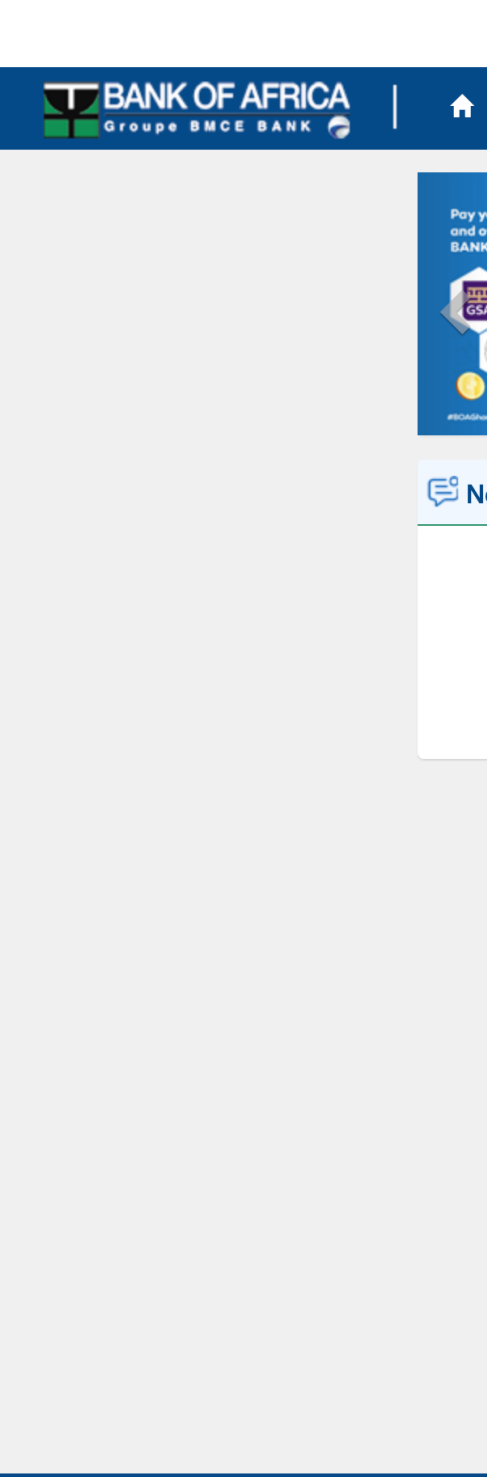

© Bank of Africa Ghana Limited - 2022

|                                                                                    | Welcome QUAIN<br>Last Logon Attempt Dec                                                                                        | IOO STEPHEN<br>13, 2022 3:51:00 AM UTC                                                                                 | <mark>දුණි</mark>   💻   ප                                                                                                   |
|------------------------------------------------------------------------------------|----------------------------------------------------------------------------------------------------|----------------------------------------------------------------------------------------------------|----------------------------------------------------------------------------------------------------|
| A My Accounts - Payments and                                                       | Transfers - Banking Services -                                                                                                 | Administration -                                                                                                    |                                                                                                    |
| Poy your Custom Duties<br>and other Government Services at<br>EANK OF AFRICA GHANA | Home > Payments and Transfer<br>New Beneficiary           1         Detail         2         Summar           Beneficiary Name | s > Manage Beneficiary > <u>Beneficiary List</u> > Add Benefi<br>א<br>Mary Banson                                      | ciary Set the Beneficiary details to use for payments. The Beneficiary must be created before you can transfer funds to it. |
| Notifications                                                                      | IBAN/Account                                                                                                    | 697364573497369                                                                                                    |                                                                                                    |
| There are No Notifications.                                                        | Beneficiary Address<br>Country<br>Currency<br>Institution Code(s)<br>BIC<br>Institution Name<br>Institution Address            | No.15 Beijing Shi, Tongzhou<br>CHINA<br>USD<br>BIC<br>BKCHCNBJ110<br>BANK OF CHINA<br>(BEIJING BRANCH) 19 DON AN MEN S |                                                                                                    |
|                                                                                    | Limit<br>Limit Validity                                                                                                    | 1,000,000.00 USD<br>Daily                                                                                              |                                                                                                    |
|                                                                                    | Previous                                                                                                    | Submit                                                                                                    |                                                                                                    |

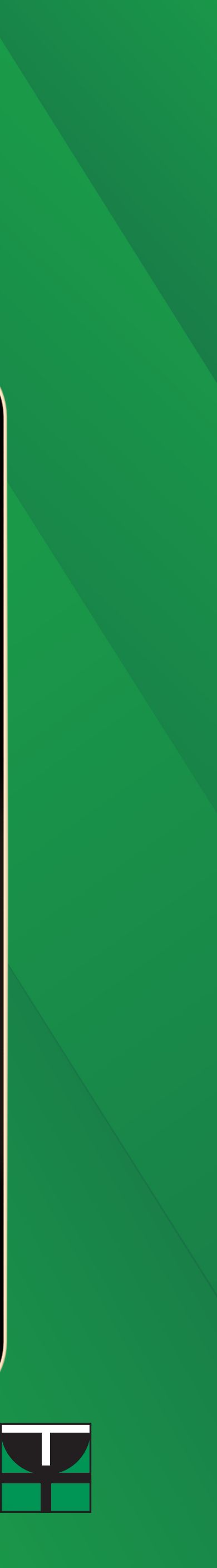

Enter your password and check mail for One Time Password then submit. BANK OF AFRICA

© Bank of Africa Ghana Limited - 202

#BOAGhana

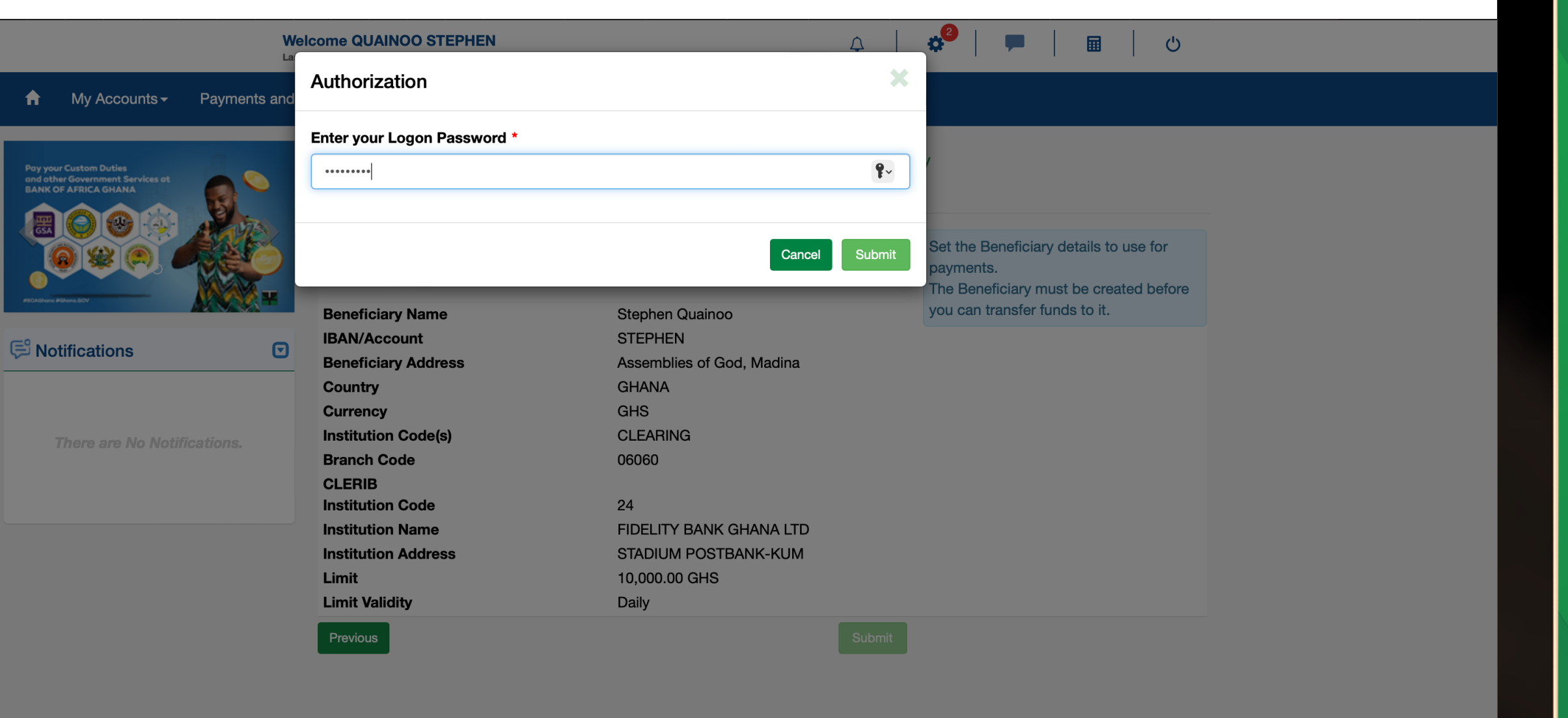

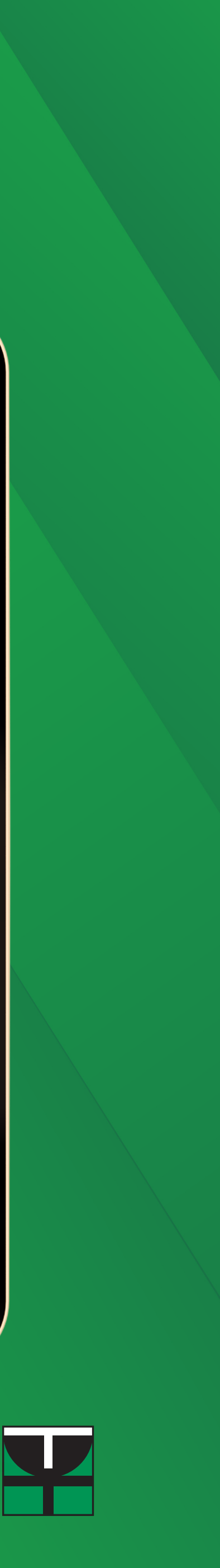

# Beneficiary has been set successfully

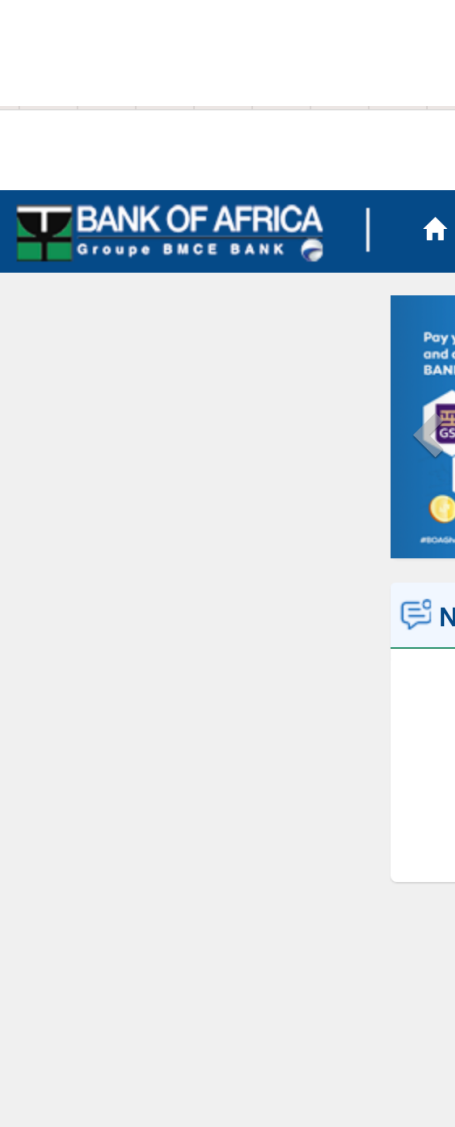

© Bank of Africa Ghana Limited - 2022

#BOAGhana

|                            |                                                                                                    | New beneficiary has been Created<br>Approved by the bank                                                                                                 |                                                                                                    |  |
|----------------------------|----------------------------------------------------------------------------------------------------|----------------------------------------------------------------------------------------------------|----------------------------------------------------------------------------------------------------|--|
|                            | Welcome QUAINC<br>Last Logon Attempt Dec 13                                                                                                    | 00 STEPHEN                                                                                                    | 🗢 🛑 📄 💻 🗠                                                                                                    |  |
| My Accounts - Payments and | Transfers - Banking Services -                                                                                                    | Administration -                                                                                                    |                                                                                                    |  |
| COF AFRICA GHANA           |                                                                                                    |                                                                                                    |                                                                                                    |  |
|                            | New Beneficiary           1         Detail         2         Summary                                                                                                    |                                                                                                    | Set the Beneficiary details to use for<br>payments.<br>The Beneficiary must be created before                                  |  |
| tifications                | New Beneficiary           1         Detail         2         Summary           Beneficiary Name         IBAN/Account         Beneficiary Address                                                                                                    | ,<br>Mary Banson<br>697364573497369<br>No.15 Beijing Shi, Tongzhou                                                                                       | Set the Beneficiary details to use for<br>payments.<br>The Beneficiary must be created before<br>you can transfer funds to it. |  |
| tifications                | New Beneficiary<br>1 Detail 2 Summary<br>Beneficiary Name<br>IBAN/Account<br>Beneficiary Address<br>Country<br>Currency<br>Institution Code(s)                                                                                                    | Mary Banson<br>697364573497369<br>No.15 Beijing Shi, Tongzhou<br>CHINA<br>USD<br>BIC                                                                     | Set the Beneficiary details to use for<br>payments.<br>The Beneficiary must be created before<br>you can transfer funds to it. |  |
| tifications                | New Beneficiary          1       Detail       2       Summary         Beneficiary Name         IBAN/Account         Beneficiary Address         Country         Currency         Institution Code(s)         BIC         Institution Name         Institution Address | Mary Banson<br>697364573497369<br>No.15 Beijing Shi, Tongzhou<br>CHINA<br>USD<br>BIC<br>BKCHCNBJ110<br>BANK OF CHINA<br>(BEIJING BRANCH) 19 DON AN MEN S | Set the Beneficiary details to use for<br>payments.<br>The Beneficiary must be created before<br>you can transfer funds to it. |  |

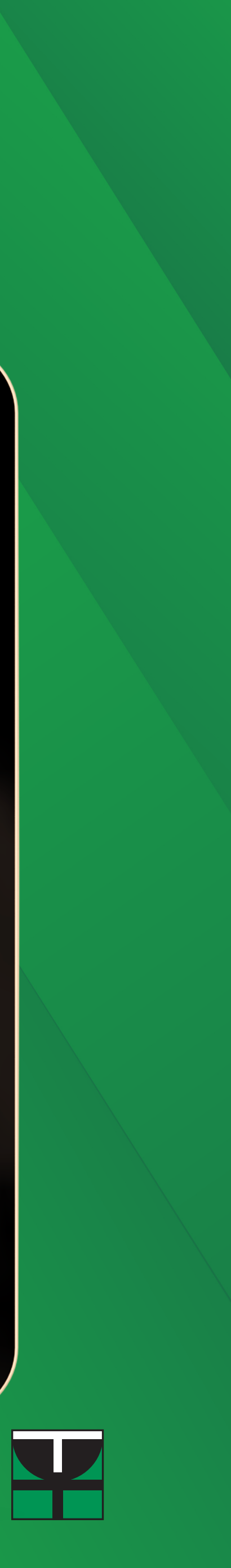